附件 2: 使用操作说明

**网址及账号信息:**<u>http://syjx.xmu.edu.cn/</u>,通过 <sup>Ⅲ厦大帐号登录</sup> 以统一身份认证平台账号,密码登陆。一卡通登陆问题请咨询一卡通 管理中心: 2187766。

**基本流程**:实验室开放信息由学院管理员根据教学开放安排设置,预 约申请由学生填写,学院实验室管理员进行审核,实验室教师和工作 人员负责设备准备和指导。对于安全性要求较高的实验,请联系实验 室指导教师进行实验现场指导或进行安全培训。请按照各学院实验室 管理规定进行实验,保护自身、设备和实验室安全。

**系统使用要求:**登陆及使用本系统请使用IE7及以上版本或者Chrome 浏览器。

关于系统使用的任何意见和建议请联系教务处实验与电教管理 科胡老师、杨老师,电话: 2182254;邮箱: jwcsdk@xmu.edu.cn。

## 具体使用说明如下:

1. 打开厦门大学本科生实验室管理系统http://syjx.xmu.edu.cn/,

通过 用夏大帐号登录 以统一身份认证平台账号,密码登陆。首次登陆系统请设置个人基本信息,邮件、手机等联系方式请准确填写。

| 头像:   | 无<br>选择 清除 |
|-------|------------|
| 归属学校: | 厦门大学       |
| 归属院系: | 信息科学与技术学院  |
| 学号:   |            |
| 姓名:   |            |
| 证件号码: |            |
| 年级:   |            |
| 专业:   | 请选择 *      |
| 邮箱:   | · ·        |
| 电话:   | •          |

2. 查询实验室基本信息: 点击基本库信息选项卡可查看实验室基本

信息

| 厦门大学灾险等                                                       |                          | 3 体 👻        | 丙 其太庆信                  | n the states      | <u>会保留</u> 分                        | ふたれい  |         |             |       |       |                                                                           |                                                 |           |       |             | 你好一家飞             |
|---------------------------------------------------------------|--------------------------|--------------|-------------------------|-------------------|-------------------------------------|-------|---------|-------------|-------|-------|---------------------------------------------------------------------------|-------------------------------------------------|-----------|-------|-------------|-------------------|
| <ul> <li>及11八丁 大小山</li> <li>◆ 基本库信息</li> <li>◆ 実验室</li> </ul> | 首页实验室列表                  |              | 5 全本1年間<br>預約… 図 査询     | 实验室区              |                                     | 实验室 ⊠ | °       |             |       |       |                                                                           |                                                 |           |       |             | V 11. EDGE        |
|                                                               | 实验中                      | 心:           |                         | Q                 | 实                                   | 检室名称: | 实验所属学科: |             |       |       |                                                                           | v j                                             | 动责人:      |       | 查询          | 重置  导出            |
|                                                               | 实验室编号                    | 实验室名称        | 实验中心名称                  | 学院名称              | 位置                                  | 建立年份  | 面积      | 实验所属学科      | 实验室类型 | 实验室性质 | 可开设实验课程                                                                   | 主要设备                                            | 最大可供多少人使用 | 负责人姓名 | 联系电话        | 邮箱                |
|                                                               | 05013000-<br>01-021      | 电子线路实<br>验室三 | 信息科学与技<br>术学院实验教<br>学中心 | 信息科学<br>与技术学<br>院 | 厦门<br>大学<br>5号<br>桜<br>405          | 2012  | 80.000  | 电子信息科学<br>类 | 教学    | 专业实验室 |                                                                           | 示波器,<br>信号发生<br>器,数字<br>万用表,<br>实验箱             | 31        | 方爱珠   | 05922185320 | azfang@xmu.edu.cn |
|                                                               | ●<br>05013000-<br>01-022 | 电子线路实<br>验室四 | 信息科学与技<br>术学院实验教<br>学中心 | 信息科学<br>与技术学<br>院 | 厦门<br>大<br>之<br>庚<br>5号<br>桜<br>407 | 2012  | 50.000  | 电子信息科学<br>类 | 教学    | 专业实验室 |                                                                           | 示波器,<br>信号发生<br>器,数字<br>万用表,<br>实验箱             | 9         | 方爱珠   | 05922185320 | azfang@xmu.edu.cn |
|                                                               | 05013000-<br>01-002      | 创新实验室<br>二   | 信息科学与技术学院实验教            | 信息科学<br>与技术学      | <b>厦大海</b> 园<br>勒                   | 2001  | 162.000 | 电子信息科学<br>类 | 教学    | 专业实验室 | 实验室为开放实<br>验室,主要是开<br>设一些培训课<br>程,包括:<br>《MSP430入门实<br>践》、《电赛常<br>用模块培训》、 | 混合示波<br>器1台、射<br>新信号发<br>生器1台、<br>频谱分析<br>仪1台、逻 | 0         | 陈华宾   | 18150083385 | chb@xmu.edu.cn    |

点击实验室编号可以看到更详细的信息,包括主要设备情况,支持的 实验课程,管理员联系方式等

| ✔ 基本库信息 | 首页 🔤 实验室预约  |                     |
|---------|-------------|---------------------|
| ● 实验室   | 实验室列表 实验室查看 |                     |
|         | 实验中心:       | 信息科学与技术学院实验教学中心 Q   |
|         | 实验室编号:      | 05013000-01-021     |
|         | 实验室名称:      | 电子线路实验室三            |
|         | 位置:         | 厦门大学嘉庚5号楼405        |
|         | 建立年份:       | 2012                |
|         | ▲ 面积:       | 80.000              |
|         | 实验所属学科:     | 电子信息科学类 v           |
|         | 实验室类型:      | <b>執学</b>           |
|         | 实验室性质:      | 专业实验室               |
|         | 可开设实验课程:    |                     |
|         |             |                     |
|         | 主要设备:       | 示波器,信号发生器,数字万用表,实验箱 |

3. 填写预约申请: 点击实验室预约选项卡进入申请页面, 选择左侧

的"实验室预约申请"

| 厦门大学实验      | 室管理系统 首页 基本库信息 实验室预约 个人中心 |
|-------------|---------------------------|
| ✔ 实验室预约管理   | 首页 🗵 实验室预约 🗵              |
| ● 实验室预约申请   | 实验室允许预约列表                 |
| ◎ 查询实验室预约申请 |                           |

点击实验室预约申请进入申请页面,可按学院、实验中心、实验室名、 开放时间等筛选条件进行筛选,查询相应开放的时段信息,选择要预 约日期的实验室进行申请。相同实验室不同日期也可通过对记录前的 复选框打钩并点击页面下方的批量申请按钮进行批量申请。

点击申请按钮之后进入申请页面:请阅读实验室基本信息和预约注意 事项等信息,进一步了解信息或咨询请拨打实验室咨询电话联系实验 室负责老师。

选择具体预约时间段、预约使用设备、实验项目和使用类型,输入使

用人数和申请实验室用途,选择是否预约老师进行指导(该功能暂未 开放。)其中使用设备和项目为必选项(如果做项目或设备未在列表 内,请选择"不限定设备"和"自主设计项目"),如果有特殊需求请 提前与实验室负责老师联系。

填写完成后选择操作"草稿"或者"提交",如果之前复选了多日的 预约,点击下方提交按钮将会提交勾选的每一天相同时间段和相同预 约信息的多条预约记录。

| 预约星期                          | : 星期一                    |                                          |            |            |         |           |        |      |      |        |                 |      |    |
|-------------------------------|--------------------------|------------------------------------------|------------|------------|---------|-----------|--------|------|------|--------|-----------------|------|----|
| *预约时段                         | : 08:00-09:<br>15:00-16: | :00 09:00-10:00 10:0<br>:00 216:00-17:00 | 00-11:00 ( | 11:00-12:0 | 00 🔲 14 | :00-15:00 |        |      |      |        |                 |      |    |
| ★预约使用设备                       | : 请选择                    | 主要                                       | 设备名称       |            | ł       | 数重        |        |      |      |        |                 |      |    |
|                               |                          | <u> </u>                                 | 回弹仪        |            |         | 11        |        |      |      |        |                 |      |    |
|                               |                          | 微机控制电                                    | 电子万能试      | 验机         |         | 1         |        |      |      |        |                 |      |    |
|                               |                          | 静之                                       | 的变应。       |            |         | 4         |        |      |      |        |                 |      |    |
|                               |                          | E                                        | 回弹仪        |            |         | 11        |        |      |      |        |                 |      |    |
| *预约实验项目                       | : 自主设计项                  | īΞ                                       | Ŧ          |            |         |           |        |      |      |        |                 |      |    |
| *是否预约老师                       | : 否                      |                                          |            |            |         |           |        |      |      |        |                 |      |    |
| *使用类型                         | : 科创活动                   |                                          | ¥          |            |         |           |        |      |      |        |                 |      |    |
| ★使用人数                         | : 1                      | 最大使用人数                                   | :5人        |            |         |           |        |      |      |        |                 |      |    |
| ★用途说明                         | : 研究学习                   |                                          |            |            |         | ~         |        |      |      |        |                 |      |    |
| <ul> <li>查询实验室预约申请</li> </ul> | The second               | 0                                        |            | 2016       |         |           |        |      |      | □ 申请状/ | ts + 🗌 secon es |      |    |
|                               | 查询                       | 4                                        | 189.346.92 | 2010       |         | 189110    |        | ±    |      |        | 2. 一面达得         | *    | J  |
|                               | 实验室                      | 实验室地点                                    | 年度         | 日期         | 时段      | 使用人数      | 是否预约老师 | 老师姓名 | 联系电话 | 联系邮箱   | 状态              | 审批说明 | 操作 |
|                               | 结构工程实验室                  | 思明校区西山校门旁                                | 2016       | 20160602   | 17      | 1         | 否      |      |      |        | 待审核             |      | 查看 |
|                               |                          |                                          |            |            |         |           |        |      |      |        |                 |      |    |

4. 查询预约审核情况:点击查询实验室预约申请界面可以查询预约记录审核情况。

| 实验室:       | ٩                 | 预约年度 | 2016     |    | 1 预约日期 | :      | 重至   |      | 申请状态 | :请说      | 5择<br>C | ^<br>2 |
|------------|-------------------|------|----------|----|--------|--------|------|------|------|----------|---------|--------|
| 查询         |                   |      |          |    |        |        |      |      |      | 请i       | 选择      |        |
| 实验室        | 实验室地点             | 年度   | 日期       | 时段 | 使用人数   | 是否预约老师 | 老师姓名 | 联系电话 | 联系邮箱 | 待提       | 交       | 操作     |
| 结构工程实验室    | 思明校区西山校门旁         | 2016 | 20160602 | 17 | 1      | 否      |      |      |      | 待审       | 核       | 查看     |
| 结构工程实验室    | 思明校区西山校门旁         | 2016 | 20160601 | 17 | 1      | 否      |      |      |      | 审批       | 通过      | 查看     |
| «上一页 1 下一页 | ī» 当前 1 / 20 条,共2 | 条    |          |    |        |        |      |      |      | 退回<br>审批 | 不通过     |        |
|            |                   |      |          |    |        |        |      |      |      |          |         | _      |
|            |                   |      |          |    |        |        |      |      |      |          |         |        |
| 实验安        | 实验安他占             | 台    | E度 日期    | BJ | 段 使用人数 | 是否预约表面 | 老師姓名 | 联系电话 | 联系邮箱 | 拔态       | 宙批说明    | 操作     |

| 27, 388, 285 | PA SE 20 PA AM | 1 7.50 | H .34    | - 112 | 0.707384 | AL HINY MUPP | ALC: N | <br>SCACEF IN | 0000 | 1.10.00.03 | 206.11 |
|--------------|----------------|--------|----------|-------|----------|--------------|--------|---------------|------|------------|--------|
| 创新实验室四       | 厦门大学海韵园教学楼505  | 2016   | 20160601 | 20    | 1        | 否            |        |               | 待提交  |            |        |
| 结构工程实验室      | 思明校区西山校门旁      | 2016   | 20160602 | 17    | 1        | 否            |        |               | 待审核  |            | 查看     |
| 结构工程实验室      | 思明校区西山校门旁      | 2016   | 20160601 | 17    | 1        | 否            |        |               | 待审核  |            | 查看     |

## 审核通过后请准时到达实验室,遵循安全规范进行实验。